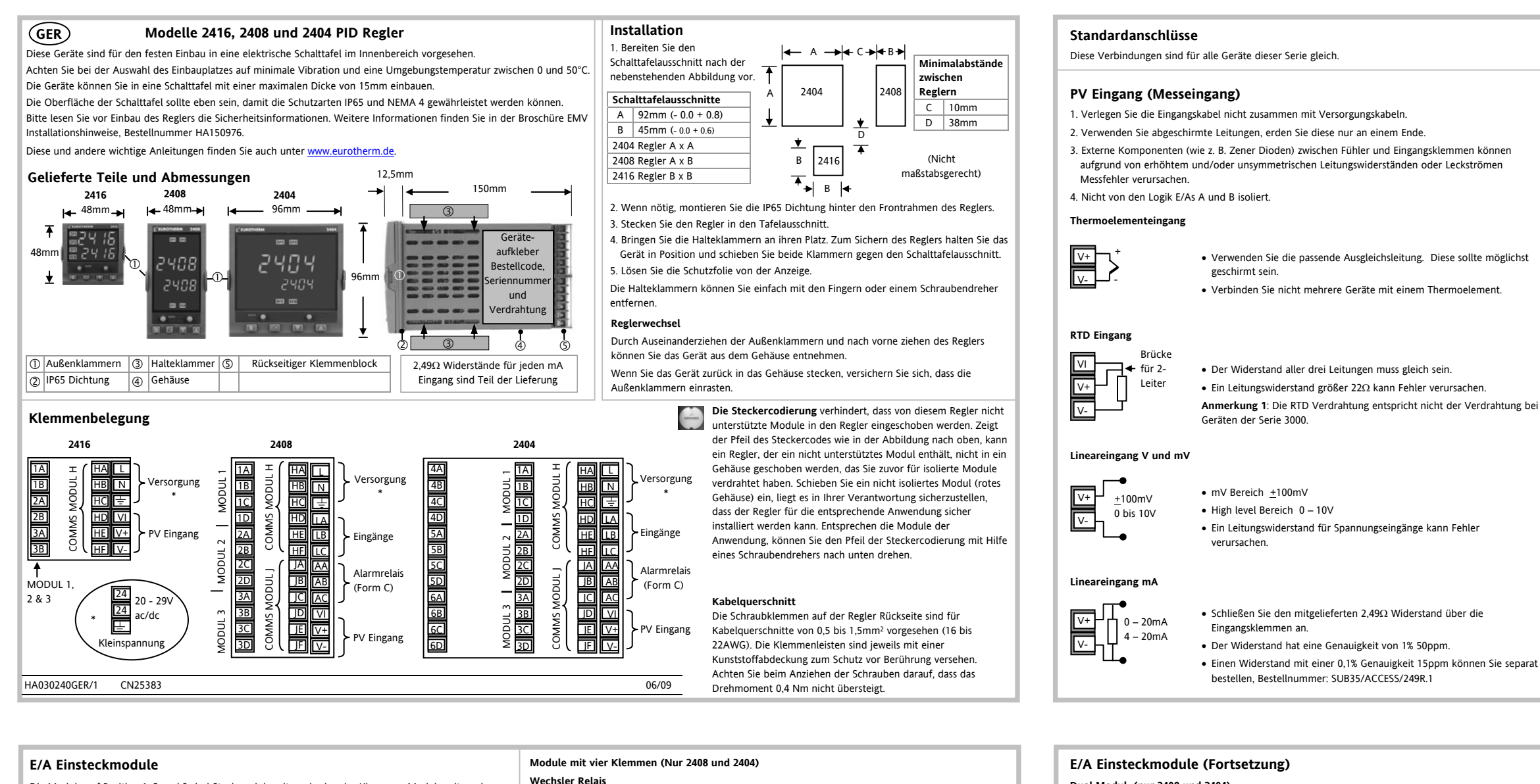

• Hardware Code: R4, Unkonfiguriert; YH, Heizen; YC, Kühlen; RP/RL,

Nennwerte: 2A. 264Vac max oder 100mA. 12V min

Schrittregelausgang Auf/Zu; PO, Steuerspuren; PE, Programm Ende.

• Hardware Code: Regelausgang: D4, Unkonfiguriert; H/C6, 0 bis 20mA;

H/C7, 4 bis 20mA; H/C8, 0 bis 5V; H/C9, 1 bis 5V; H/CZ, 0 bis 10V (Heizen / Kühlen)

Die Module auf Position 1, 2 und 3 sind Steckmodule mit zwei oder vier Klemmen, Module mit zwei Klemmen lassen sich in allen Modellen verwenden. Module mit vier Klemmen können Sie nur in den Modellen 2408 und 2404 verwenden

Die Klemmenbelegung ist abhängig von der Art des vorhandenen Moduls.

Anmerkung: Die Klemmennummern sind durch die Modulnummer vorgegeben (x). Zum Beispiel wird Modul 1 mit den Klemmen 1A, 1B, 1C, 1D verbunden, Modul 2 mit den Klemmen 2A, 2B, 2C, 2D usw. Achten Sie darauf, dass Sie eine Änderung der Module (neues Modul, Modul ausgetauscht oder entfernt) auf dem Geräteaufkleber notieren.

Alle Module sind isoliert 240Vac CATII sofern nicht anders angegeben.

# Module mit zwei Klemmen (Diese sind für alle Modelle verwendbar)

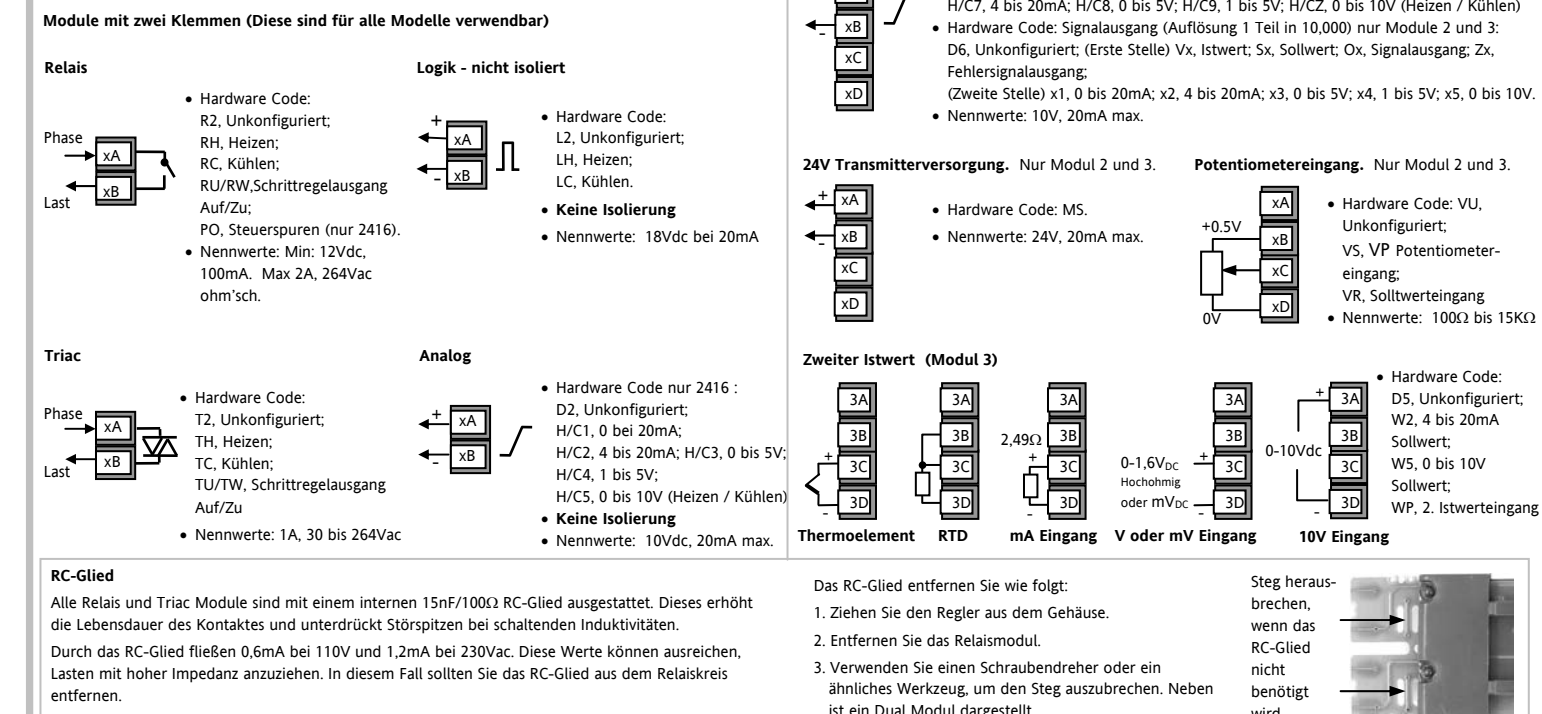

- XA

→ xB ← xC

+ XA

хD

Analogausgang Isoliert

#### Phase \_ PP, Programm Ereignisse 1 & 2 (Modul 2) oder 4 & 5 (Modul 3). Nennwerte: 2A, 264Vac max oder 100mA, 12V min Last 🗲 xD Dual Triac – nur Modul 1

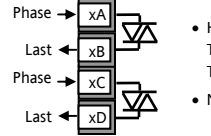

Dual Modul (nur 2408 und 2404)

Dual Relais

Phase 🔶 🛪

Last 🗲 vR

> Hardware Code: TT. Unkonfiguriert: TD. PID Heizen + PID Kühlen: TM. Schrittregelausgang Auf/Zu Nennwerte: 1A, 30 bis 264Vac

Logik + Relais – nur Modul 1

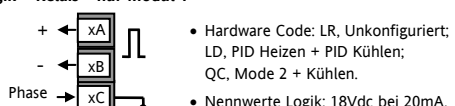

QC, Mode 2 + Kühlen.

Hardware Code: RR, Unkonfiguriert;

RD, PID Heizen + PID Kühlen;

RM, Schrittregelausgang Auf/Zu;

- Nennwerte Logik: 18Vdc bei 20mA. Logik ist nicht-isoliert. • Nennwerte Relais: 1A, 30 bis 264Vac.
- Last 🗲 xD

# Logik + Triac – nur Modul

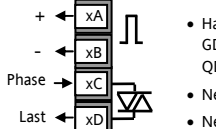

- Hardware Code: LT, Unkonfiguriert; GD. PID Heizen + PID Kühlen: OD Mode 2 + Kühlen
- Nennwerte Logik: 18Vdc bei 20mA Logik ist nicht-isoliert.
- Nennwerte Triac: 1A, 30 bis 264Vac.

# Digital E/A - nur 2408 und 2404

Der Digital EA ist nicht vom PV Eingang isoliert. Das Gerät arbeitet normal, wenn der Eingangsfühler mit 240Vac verbunden ist. In diesem Fall liegt diese Spannung iedoch an den Klemmen an.

#### Schließkontakteingänge

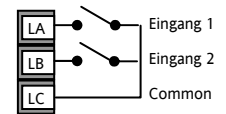

- Aus Zustand >28kΩ Eingangswiderstand
- Ein Zustand <100 $\Omega$  Eingangswiderstand

# Relaisausgang (AA) - nur 2408 und 2404

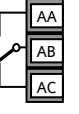

- Relais Nennwerte, min: 1V, 1mAdc. Max: 264Vac 2A ohm'sch
- Das Relais ist im stromlosen Zustand dargestellt
- Isolierter Ausgang 240Vac

#### Dreifach Kontakteingang

|          |       | Eingang 1 | ×۵ |
|----------|-------|-----------|----|
| Externer |       | Fingang 2 | ~^ |
| Schalter | +     |           | xВ |
| oder     |       | Eingang 3 | xC |
| Relais   | - · · | Common    |    |

#### Dreifach Logikeingang

| Eingang 1 | → | хA |
|-----------|---|----|
| Eingang 2 | • | xВ |
| Eingang 3 | → | xC |
| Common    | - | хD |

#### Dreifach Logikausgang

| Ausgang 1 🗲 | хA |
|-------------|----|
| Ausgang 2 🗲 | xВ |
| Ausgang 3 🗲 | xC |
| Common      | хD |

#### Isolierter Logikausgang

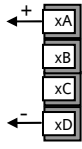

- Hardware Code: TK, Unkonfiguriert. Zur Konfiguration siehe Handbuch HA025132GER
- Aus Status: <100 $\Omega$  Eingangswiderstand
- Ein Status: >28kΩ Eingangswiderstand
- Hardware Code: TL, Unkonfiguriert. Zur Konfiguration siehe Handbuch HA025132GER
- Stromsenke
- Aus Status: -3 bis 5Vdc @ <-0.4mA</li>
- Ein Status: 10.8 bis 30Vdc @2 bis 8mA
- Hardware Code: TP, Unkonfiguriert. Zur Konfiguration siehe Handbuch HA025132GER
- Aus Status: 0 to 0 7Vdc
- Ein Status: 12Vdc, 8mA pro Kanal
- Hardware Code: LO. Unkonfiguriert. Zur Konfiguration siehe Handbuch HA025132GER
- 18Vdc, 20mA

### Transducer Versorgung - nur Modul 1 und 2

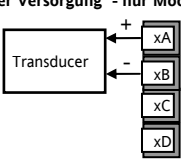

- Hardware Code: G3. 5Vdc: G5. 10Vdc
- Nennwerte: 5 oder 10Vdc 20mA

#### Grundlagen der Bedienung

Schließen Sie den Regler an die Versorgungsspannung an. Das Gerät durchläuft für circa 3 Sekunden einen Selbsttest, bei dem die Softwareversion des Geräts auf der Anzeige erscheint. Danach zeigt es in der oberen Zeile den aktuellen Ist- oder Prozesswert, in der unteren Zeile den Sollwert an.

| Taste/<br>Anzeige | Name                                                     | Erklärung                                                                                                    |
|-------------------|----------------------------------------------------------|----------------------------------------------------------------------------------------------------|
| OP1               | Ausgang 1                                                | Diese Anzeige zeigt, dass das Modul auf Platz 1 aktiv ist. Bei Temperaturreglern ist<br>dies normalerweise der Heizausgang.                                                                                                    |
| OP2               | Ausgang 2                                                | Diese Anzeige zeigt, dass das Modul auf Platz 2 aktiv ist. Bei Temperaturreglern ist<br>dies normalerweise der Kühlausgang.                                                                                                    |
| SP2               | Sollwert 2                                               | Je nach Konfiguration stehen Ihnen 2 oder 16 Sollwerte zur Verfügung. Ein<br>Sollwert zwischen 2 und 16 ist ausgewählt.                                                                                                    |
| REM               | Externer<br>Sollwert                                     | Ein externer Sollwerteingang ist ausgewählt. Blinkt diese Anzeige, ist die<br>Kommunikation aktiv.                                                                                                    |
| AUTO<br>MAN       | Automatik/<br>Hand Taste                                 | Mit der Taste kann zwischen Automatik- und Handbetrieb umgeschaltet werden. Im Automatikbetrieb justiert der Regler automatisch den Ausgang, um die<br>Regelung zu erhalten, d. h., der Kreis ist geschlossen. Beim Handbetrieb wird die Ausgangsleistung des Reglers manuell vom<br>Bediener eingestellt. Der Fühler ist weiterhin angeschlossen und liefert den<br>Istwert, der Regelkreis ist aber offen. Befindet sich der Regler im Handbetrieb,<br>leuchtet 'MAN'. Die Automatik/Hand Taste kann in der Konfiguration verriegelt werden. |
| RUN<br>HOLD       | Start/Stopp<br>Taste (nur<br>bei<br>Programm-<br>regler) | <ul> <li>Einmal Drücken startet ein Programm (RUN leuchtet).</li> <li>Weiteres Drücken hält das Programm an (HOLD leuchtet)</li> <li>Nochmaliges Drücken beendet den HOLD Status (HOLD erlischt, RUN leuchtet)</li> <li>Drücken und Halten für 2s beendet das Programm (Reset: RUN und HOLD sind aus)</li> <li>RUN blinkt am Ende eines Programms. HOLD blinkt während einem Holdback.</li> <li>Die Start/Stopp Taste kann in der Konfiguration verriegelt werden.</li> </ul>                                                                  |
| D_+C              |                                                          | Zurück zur Hauptanzeige                                                                                                    |
|                   | Bild Taste                                               | Die Auswahl eines anderen Parametermenüs geschieht über die Bild Taste.                                                                                                    |
| •                 | Parameter<br>Taste                                       | Die Auswahl eines Parameters in einem Menü geschieht über die Parameter Taste.                                                                                                    |
|                   | Weniger<br>Taste                                         | Mit der Weniger Taste kann ein Wert verkleinert werden.                                                                                                    |
|                   | Mehr<br>Taste                                            | Mit der Mehr Taste kann ein Wert vergrößert werden                                                                                                    |

#### Typische HAUPTANZEIGE 2416 und 2404 Regler - Nicht maßstabsgerecht

Anzeigen OP1, OP2, SP2 und REM Anzeigen OP1 und OP2 🔸 ¥ OP1 OP2 2404 ← Ist- oder Prozesswert (PV) → 15 Sollwert (SP) in AUTO 2404 SP2 15 Ausgang (OP) in MAN REM £ SP2 REM Anzeigen SP2 und REM 🚽 

Die Bedientasten

-

Automatik/

Hand Run/Hold/Reset

### Einstellen der benötigten Temperatur (Sollwert)

#### instellen der benötigten reinperatur (Sollwert)

In der Ansicht oben, (und im AUTO-Modus), drücken Sie 🔽 oder 🔺, um den Sollwert zu verringern oder zu erhöhen. Der neue Sollwert wird übernommen, wenn Sie die Taste loslassen und die Sollwertanzeige kurz

blinkt. (Anmerkung: Ist die Sollwertrampe aktiviert, zeigt die untere Anzeige den aktuellen Sollwert. Drücken

Sie 🔺 oder 💌 , erscheint der Zielsollwert den Sie an dieser Stelle verändern können.)

# Anzeigeeinheiten

Einmal Drücken von  $\fbox$  zeigt für 0,5 Sekunden die Anzeigeeinheit  ${}^{0}\!E$ ,  ${}^{0}\!F$ ,  ${}^{0}\!r$ , wenn diese konfiguriert wurden.

# % Ausgangsleistung

zweimal Drücken. In der unteren Anzeige sehen Sie den Wert der Ausgangsleistung in %. Diesen Wert können Sie im Automatikbetrieb nicht ändern.

Drücken Sie nur die Taste 🕝 haben Sie Zugriff auf die Parameter, die Sie mit der ,Promote'-Funktion in das Hauptmenü kopiert haben (siehe Abschnitt - *Edit-Ebene*).

Mit Hilfe der Tasten 🔺 oder 💌 können Sie den Wert des Parameters ändern.

Während der Einstellung ändern Sie durch Drücken der Taste jeweils den Wert um eine Stelle. Halten Sie eine der Tasten gedrückt, beschleunigt sich die Änderung des Wertes.

Zwei Sekunden nach der letzten Änderung blinkt die Anzeige kurz auf und der Wert wird

#### Tastenkombinationen

Parameterwerte

Parameterwert ist 100.

Ändern eines Parameterwertes

Backpage Drücken und halten Sie ▲ oder ▼. Drücken Sie dann Drücken überschriften laufen bei jedem Drücken rückwärts oder vorwärts durch.

#### Parameterzugriff

Die Einstellung der Parameter bestimmt die Arbeitsweise Ihres Reglers. Damit Sie einfach auf Parameter zugreifen können, sind diese in verschiedene Menüs eingeteilt - siehe Flussdiagramm.

Damit Sie leicht erkennen, wenn Sie sich in einer Menüüberschrift befinden, wird in der oberen Anzeige das Kürzel der Menüüberschrift und in der unteren Anzeige immer 'L' 5L' angezeigt. In dieser Anzeige können Sie keine Änderungen vornehmen.

Alle Menüs und Parameter sehen Sie nur in der FuLL-Ebene, Siehe - Zugriffsebene.

Blättern in den Menüüberschriften können Sie mit der Taste b. Haben Sie alle Menüüberschriften durchgeblättert, kommen Sie automatisch zur Hauptanzeige zurück.

# Um zur Parameterliste zu gelangen drücken Sie

Am Ende jedes Menüs kommen Sie automatisch zurück zur Menüüberschrift.

Während des Menüs kommen Sie mit der Taste 🕒 automatisch zurück. Um zur nächsten Menüüberschrift zu gelangen, drücken Sie erneut 🕒 .

# Flussdiagramm

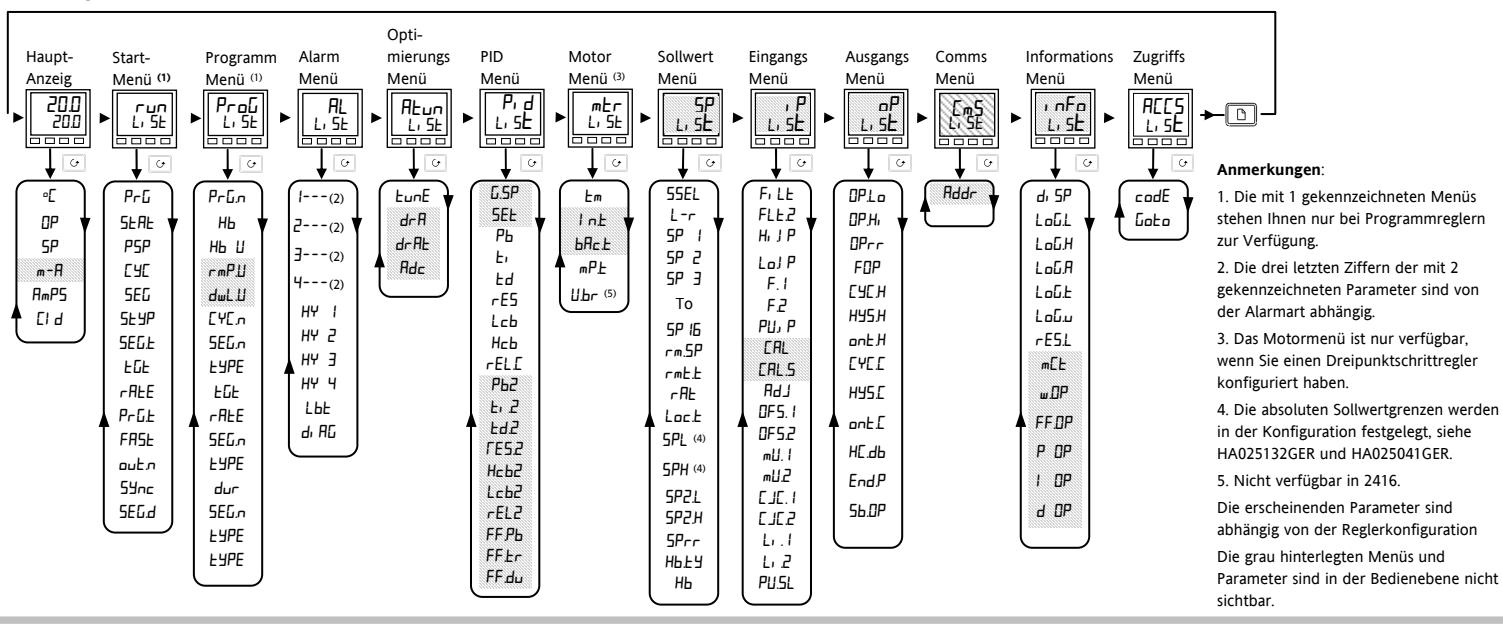

#### Alarme

Alarme werden als Meldung in der Hauptanzeige dargestellt. Ein neuer Alarm durch ein Doppelblinken, gefolgt von einer Pause, ein älterer (bestätigter) Alarm durch einmaliges Blinken, gefolgt von einer Pause. Steht mehr als ein Alarm an, wechselt das Display zwischen den einzelnen Alarmmeldungen. In der unten stehenden Tabelle finden Sie die Liste aller möglichen Alarmmeldungen mit ihrer Bedeutung.

| Meldung | Erklärung                           | Meldung | Erklärung                          |
|---------|-------------------------------------|---------|------------------------------------|
| _F5L*   | Vollbereichsminimalalarm            | _FL2*   | Vollbereichsminimalalarm Eingang 2 |
| _FSH*   | Vollbereichsmaximalalarm            | _FH2*   | Vollbereichsmaximalalarm Eingang 2 |
| _dEu*   | Regelabweichungsbandalarm           | _LOP*   | Arbeitsausgang Untersollwert       |
| _dH; *  | Regelabweichungsalarm Übersollwert  | _HOP*   | Arbeitsausgang Übersollwert        |
| _dLo*   | Regelabweichungsalarm Untersollwert | _LSP*   | Arbeitssollwert Untersollwert      |
| _L[r*   | Laststrom Untersollwert             | _HSP*   | Arbeitssollwert Übersollwert       |
| HEr*    | Laststrom Übersollwert              | 4r.AL   | Gradientenalarm (nur Al. 4)        |

# \* Alarmnummer 1, 2, 3, oder 4.

# Alarmbestätigung und Reset

Drücken Sie die Taste D und G gleichzeitig um neue Alarme zu bestätigen und gespeicherte Alarme zurückzusetzen.

#### Alarmmodi

Sie können Alarme für verschiedene Modi konfigurieren:

- Nicht-gespeichert. Bei einem nicht gespeicherten Alarm erlischt der Alarmcode, sobald die Alarmbedingung nicht mehr ansteht.
- Gespeicherter Alarm. Ein gespeicherter Alarm wird so lange angezeigt, bis er von Ihnen bestätigt wird.
   Steht der Alarm noch an, wenn Sie bestätigen, erlischt die Anzeige sofort, wenn der Auslöser behoben ist.
- Blocking. Die Alarmunterdrückung verhindert, dass Alarme während der Startphase aktiv werden.
  Alarm als Signalausgang. Das Alarmsignal wird über ein Modul nach außen geführt, ohne dass ein Alarmcode auf der Anzeige erscheint.

# Diagnosealarme

www.eurotherm.de

Die Diagnosealarme melden Ihnen Fehler im Regler oder in angeschlossenen Geräten. Eine Liste der Diagnosealarme finden Sie in den Handbüchern HA025132GER und HA025041GER. Diese finden Sie unter

# Ändern der Alarmsollwerte

Wählen Sie Full-Ebene - siehe Abschnitt Zugriffsebene.

Drücken Sie 🕒 bis AL L 5E erscheint.

Drücken Sie C, um den ersten Alarm zu konfigurieren. Dieser wird durch die Mnemonik in der obigen Tabelle angezeigt.

Die untere Anzeige zeigt den Alarmsollwert. Ändern Sie mit 🚺 oder 💌 den Wert.

Anmerkung: Standardmäßig wird das Alarm- Menü nur in der Full Ebene angezeigt, Sie können es jedoch

in die Bedienebene promoten - siehe Abschnitt Edit Ebene. In diesem Fall muss FULL nicht gewählt werden.

| Param        | etertabellen                              |              |                                    | пг               | Programm Edit Menü – Nur bei Programmreglern verfügbar.                                        |                                                                                |             |           |                                     |                  |                                   |                |                                            |
|--------------|-------------------------------------------|--------------|------------------------------------|------------------|------------------------------------------------------------------------------------------------|--------------------------------------------------------------------------------|-------------|-----------|-------------------------------------|------------------|-----------------------------------|----------------|--------------------------------------------|
|              | Hauptanzeige                              |              |                                    | Frou             | Für w                                                                                          | Für weitere Erklärungen zu diesem Parameter siehe HA025132GER oder HA025041GER |             |           |                                     |                  |                                   |                |                                            |
| Unit         | Anzeigeeinheit und Sollwert               |              |                                    | Prūn             | Numr                                                                                           | Nummer des gewählten Programms (Nur bei Versionen mit 4 oder 📶 Programmen )    |             |           |                                     |                  |                                   |                |                                            |
| DP           | % Ausgangsleistung                        |              |                                    | НЬ               | Art des Holdbacks für das gesamte Programm (wenn konfiguriert) (AUS, Lo, H, oder bAnd)         |                                                                                |             |           |                                     |                  |                                   |                |                                            |
| SP           | Zielsollwert (im Handbetrieb)             |              |                                    | НЬ Ц             | Holdb                                                                                          | Holdback Wert (in Anzeigeeinheiten)                                            |             |           |                                     |                  |                                   |                |                                            |
| m-A          | Automatik/Hand Umschaltung                |              |                                    | <u>г мР.Ш</u>    | Einheit der Rampensteigung (Sekunden, Minuten oder Stunden) [für beide rmPr und rmPL Segmente] |                                                                                |             |           |                                     |                  |                                   |                |                                            |
| <b>A</b> mPS | Heizstrom (Mit PDSIO Mode 2               | )            |                                    | dwL.U            | Einhe                                                                                          | it der Ha                                                                      | ltezeit (Se | ekunden,  | Minuten                             | oder Stu         | nden)                             |                |                                            |
| Erd          | Benutzerdefinierter Bezeichne             | r (numeris   | ch)                                | ЕЧЕл             | Anzah                                                                                          | nl der Pro                                                                     | ogrammw     | iederholu | ingen (1                            | bis <b>999</b> , | oder 'cor                         | nE')           |                                            |
| +zusätzli    | iche Promote Parameter, wenn F            | Promote g    | enutzt wird (siehe Zugriffsebene)  | SEG.n            | Segm                                                                                           | entnumn                                                                        | ner         |           |                                     |                  |                                   |                |                                            |
|              | Charles Marris - Nicer Inci Decomposition |              |                                    | FADE             | Segm                                                                                           | enttyp: (                                                                      | End) (rm    | P.r = Rar | npe zum                             | Zielsollw        | ert) ( <b>- mP</b>                | = Ramper       | nzeit) (dwEII = Haltezeit) (SEEP = Sprung) |
| гип          | Start Menu – Nur bei Program              | mregler V    | ersion                             |                  | (cHL                                                                                           | L = Aufr                                                                       | uf eines L  | Interprog | (ramms)                             |                  |                                   |                |                                            |
| PrG          | Nummer des aktiven Programi               | ms (Nur b    | ei Versionen mit ¬, oder EU        | Die Para         | meter r                                                                                        | hach EY                                                                        | PE sind a   | bhängig   | vom gew                             | ählten Se        | gmenttyp:                         |                |                                            |
|              | Programmetatus (AUS cure                  | bold         | HbBc End                           |                  | End                                                                                            | rmP.r                                                                          | rmP.Ł       | dwEll     | SEEP                                | CALL             |                                   |                |                                            |
|              | Programmer Sollwert                       | , 1020,      |                                    | НЬ               |                                                                                                |                                                                                |             |           |                                     |                  | Art des H                         | Ioldback: L    | FF, Lo, Hi oder bHnd                       |
|              | Verbleibende Wiederbolungen               | dec Prog     | amme                               | EGE              |                                                                                                | 3                                                                              | 3           |           | 3                                   |                  | Zielsollwe                        | ert eines Sp   | orung- 'SEEP' oder Rampen 'r mP' Segment   |
|              | Aktive Segmentnummer                      | i des i logi | aiiiiis                            | <u>r AFE</u>     |                                                                                                | 3                                                                              |             |           |                                     |                  | Rampens                           | teigung 'r     | nP.E.'                                     |
|              | Active Segmentnummer                      |              |                                    | dur              |                                                                                                |                                                                                | 3           | 3         |                                     |                  | Haltezeit                         | oder Zeit z    | zum Zielsollwert eines '¬mPE' Segments.    |
|              | Art des aktiven Segments                  |              |                                    |                  |                                                                                                |                                                                                | -           | -         |                                     |                  | 0.01 bis 9                        | 99.99.         |                                            |
|              | Zielsellwort                              |              |                                    | Ргил             |                                                                                                |                                                                                |             |           |                                     | 3                | Nummer des aufgerufenen Programms |                |                                            |
|              | Pampanetoigung (nur hoi Pam               |              | at)                                | с Чсл            |                                                                                                |                                                                                |             |           |                                     | 3                | Anzahl d                          | er Wiederh     | olungen des aufgerufenen Programms         |
|              | Varbleibanda Brogrammzeit (i              | pensegnie    | N                                  | outr             | 3                                                                                              | 3                                                                              | 3           | 3         | 3                                   |                  | Steuerspi                         | ur AUS/EIN     | (nicht für 8-Segment Programmregler)       |
|              | Schoolldurshlauf das Brogram              |              |                                    | SYnc             |                                                                                                | 3                                                                              | 3           | 3         | 3                                   |                  | Segments                          | synchronisa    | ation: בלץ/םת (nicht für 8-Segment         |
|              |                                           |              |                                    |                  |                                                                                                |                                                                                |             |           |                                     |                  | Program                           | mregler)       |                                            |
|              | Status der Stederspur (DFT / I            |              | cht für 9 Sogmont Programmer)      |                  |                                                                                                |                                                                                |             |           |                                     |                  | Ende des                          | Programm       | IS – DWELL Sollwert halten, Haltzeit       |
|              | Aktives Segment blinkt in der             | unteren A    | azeige der Haupt Anzeige (no/VES)  |                  | 3                                                                                              |                                                                                |             |           |                                     |                  | Διιεσοησο                         | l, I JEE F     | End-Segments halten                        |
| ם.טשב        | Aktives segment blinkt in der             | unteren A    | izeige der Haupt-Alizeige (10/123) |                  |                                                                                                |                                                                                |             |           |                                     |                  | Ausgaligs                         | itersturing in |                                            |
| AL           | Alarm Menü                                |              | Alarmarten                         | ALun             | Selbs                                                                                          | toptimie                                                                       | erungs-M    | enü       |                                     |                  |                                   | P, d           | Selbstoptimierungs-Menü (Fortsetzung)      |
| 1            | Grenzwert für Alarm 1                     | -FSL         | Vollbereichsminimalalarm           | LunE             | Selbs                                                                                          | toptimier                                                                      | rung        |           |                                     |                  |                                   | Lcb            | Cutback Tief (SEE 1)                       |
| 2            | Grenzwert für Alarm 2                     | -FSH         | Vollbereichsmaximalalarm           | drR              | Adap                                                                                           | tive Para                                                                      | meteranp    | assung    |                                     |                  |                                   | rEL.E          | Relative Kühlverstärkung (SEL 1)           |
| 3            | Grenzwert für Alarm 3                     | -dEu         | Regelabweichungsbandalarm          | J_0L             | Trigg                                                                                          | erlevel de                                                                     | er adaptiv  | en Paran  | neteranpa                           | assung 1         | ois                               | P62            | Proportionalband (SEE 2)                   |
| 4            | Grenzwert für Alarm 4                     | -dHi /       | Regelabweichungsalarm              | DE DE DE         | 9999                                                                                           | 9999                                                                           |             |           |                                     | F1 5             | Nachstellzeit in Sekunden (SEE 2) |                |                                            |
| Die letzt    | en 3 Ziffern zeigen die                   | -dLo         | Übersollwert/ Untersollwert        | Rdc              | Auto                                                                                           | matische                                                                       | Arbeitspu   | unkteinst | ellung (P                           | D Regelui        | ıg)                               | F95            | Vorhaltenzeit in Sekunden (SEE 2)          |
| Alarmar      | t. Siehe auch die Tabelle der             | -LEr         | Laststrom Untersollwert            | P <sub>1</sub> d | PID N                                                                                          | lenü                                                                           |             |           |                                     |                  |                                   | rE5.2          | Manueller Reset (%) (5EE 2)                |
| Alarmar      | ten                                       | -HEr         | Laststrom Übersollwert             |                  | Istwer                                                                                         | rt für der                                                                     | Wechsel     | von Pic   | 1. 1 auf P                          | , d.2 (we        | nn                                | НсЬ2           | Cutback Hoch (SEE 2)                       |
| HYI          | Alarm 1 Hysterese                         | -FL2/        | Vollbereichsminimalalarm           | 6.5P             | Gain S                                                                                         | Schedulir                                                                      | ng aktivier | rt wurde  | - siehe H                           | A0251320         | GER                               | Lc62           | Cutback Tief (SEE 2)                       |
| HY 2         | Alarm 2 Hysterese Anzeige-                | -FH5         | Vollbereichsmaximalalarm Eing. 2   |                  | und HA025041GER).                                                                              |                                                                                |             |           | rEL 2 Relative Kühlverstärkung (SEE |                  | Relative Kühlverstärkung (5EE 2)  |                |                                            |
| НЧ Э         | Alarm 3 Hysterese einheit                 | -LOP         | Arbeitsausgang Untersollwert       | SEL              | Ausge                                                                                          | wählter                                                                        | PID Paran   | netersatz | ('Pı d. l'                          | oder 'Pı         | d.2')                             | Die folg       | enden 3 Parameter dienen zur               |
| HY Y         | Alarm 4 Hysterese                         | -HOP         | Arbeitsausgang Übersollwert        | РЬ               | Propo                                                                                          | ortionalba                                                                     | and (SEE    | : 1) (in  | Anzeigee                            | inheiten)        |                                   | Kaskade        | nregelung.                                 |
| 1.6.6        | Regelkreisübewachung                      | -L5P         | Arbeitssollwert Untersollwert      | E,               | Nachs                                                                                          | stellzeit ir                                                                   | n Sekund    | en (SEE   | b                                   |                  |                                   | FEPh           | SP oder PV, Feedforward                    |
|              | (min)                                     | -HSP         | Arbeitssollwert Übersollwert       | Ed               | Vorha                                                                                          | altezeit in                                                                    | Sekunde     | n (SEE    | l)                                  |                  |                                   |                | Proportionalband                           |
| di AC        | Diagnosealarm חם / 465                    | HrHE         | Gradientenalarm (nur AL 4)         | <u>rE5</u>       | Manu                                                                                           | eller Res                                                                      | et (%)      | (SEE      | b                                   |                  |                                   | FF.Lr          | Feedforward Trimm %                        |
|              |                                           |              |                                    | Нсь              | Cutba                                                                                          | ick Hoch                                                                       |             | (SEE      | : b                                 |                  |                                   | FF.du          | PID Feedforward Grenzen ± %                |

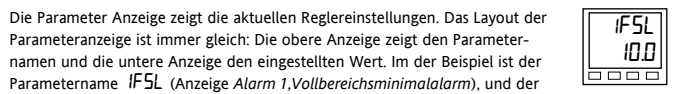

# Auswahl des Handbetriebs

AUTO / MAN Taste drücken. Die MAN Anzeige muss leuchten.

Die untere Anzeige gibt die Ausgangsleistung in % an. Der Übergang von Auto auf "Manuell" ist stoßfrei. Dies bedeutet, dass der Ausgang auf seinem aktuellen Wert bleibt. Auch beim Übergang von Hand- auf Automatikbetrieb wird der aktuelle Wert verwendet. Dieser Wert wird dann automatisch vom Regler langsam auf den geforderten Wert geändert.

Die Ausgangsleistung ändert sich, solange Sie 🚺 oder 🔽 gedrückt.

# Regelkreisarten

Den Regler können Sie für folgende Regelarten bestellen (oder spatter konfigurieren:

PID Bestellcodierung CC, CG, CP, P4, CM. Ein PID-Regler enthält die folgenden Parameter:

Proportionalband Pb; Nachstellzeit  $E_{i}$ ; Vorhaltezeit  $E_{d}$ ; Cutback Hoch  $H_{c}b$ ;

Cutback Tief Lcb; Relative Kühlverstärkung rEL

Dreipunkt-Schrittregelung Bestellcodierung VC, VG, VP, V4 oder VM. Der Dreipunktschrittregler bietet Ihnen zwei verschiedene Betriebsarten:

- 1. **Offene Betriebsart** benötigt kein Rückführpotentiometer für die Regelung. Sie können allerdings ein Potentiometer für eine Stellungsanzeige anschließen.
- Bei der geschlossenen Betriebsart benötigen Sie ein Rückführpotentiometer. Das Potentiometer hat einen Einfluss auf die Regelung.

Der gewünschte Regelmodus wird in der Konfigurationsebene eingestellt. Eine Erklärung finden Sie in den Handbüchern HA025132GER und HA025041GER.

Siehe Parametertabellen für die Liste der 'Motor' Parameter.

**Ein/Aus Regelung** Bestellcodierung NF, NG, NP, N4, NM. Bei der Ein/Aus Regelung wird die Heizleistung eingeschaltet, wenn der Prozesswert unter den Sollwert fällt. Sobald der Prozesswert den Sollwert übersteigt, wird der Ausgang abgeschaltet.

# Selbstoptimierung des Reglers

Optimierung bedeutet die Einstellung der Regelparameter, damit eine gute Regelung möglich ist. Bei der Selbstoptimierung werden die drei oben genannten Parameter (P, I und D) automatisch eingestellt.

## Aktivierung und Ablauf der Selbstoptimierung

- Wählen Sie Full-Ebene siehe Abschnitt Zugriffsebene..
- 1. Geben Sie den Arbeitssollwert ein.
- 2. Setzen Sie den Parameter 'ŁunE' im 'ALun' Menü auf 'םח'.
- Drücken Sie die Bild und die Parameter Taste gleichzeitig. Die blinkende Anzeige 'LunE' gibt an, dass die Selbstoptimierung gestartet ist.
- Der Regler induziert eine Oszillation der Temperatur, indem er die Heizung erst ein- dann wieder ausschaltet. Der erste Zyklus dauert an, bis der Messwert den fiktiven Sollwert erreicht hat.
- 5. Nach Beendigung der Selbstoptimierung geht der Regler zum normalen Regelbetrieb über.
- 6. Der Regler berechnet die Optimierungsparameter und fährt mit der normalen Regelung fort.

Für eine vollständige Beschreibung der Optimierung siehe HA025132GER oder HA025041GER.

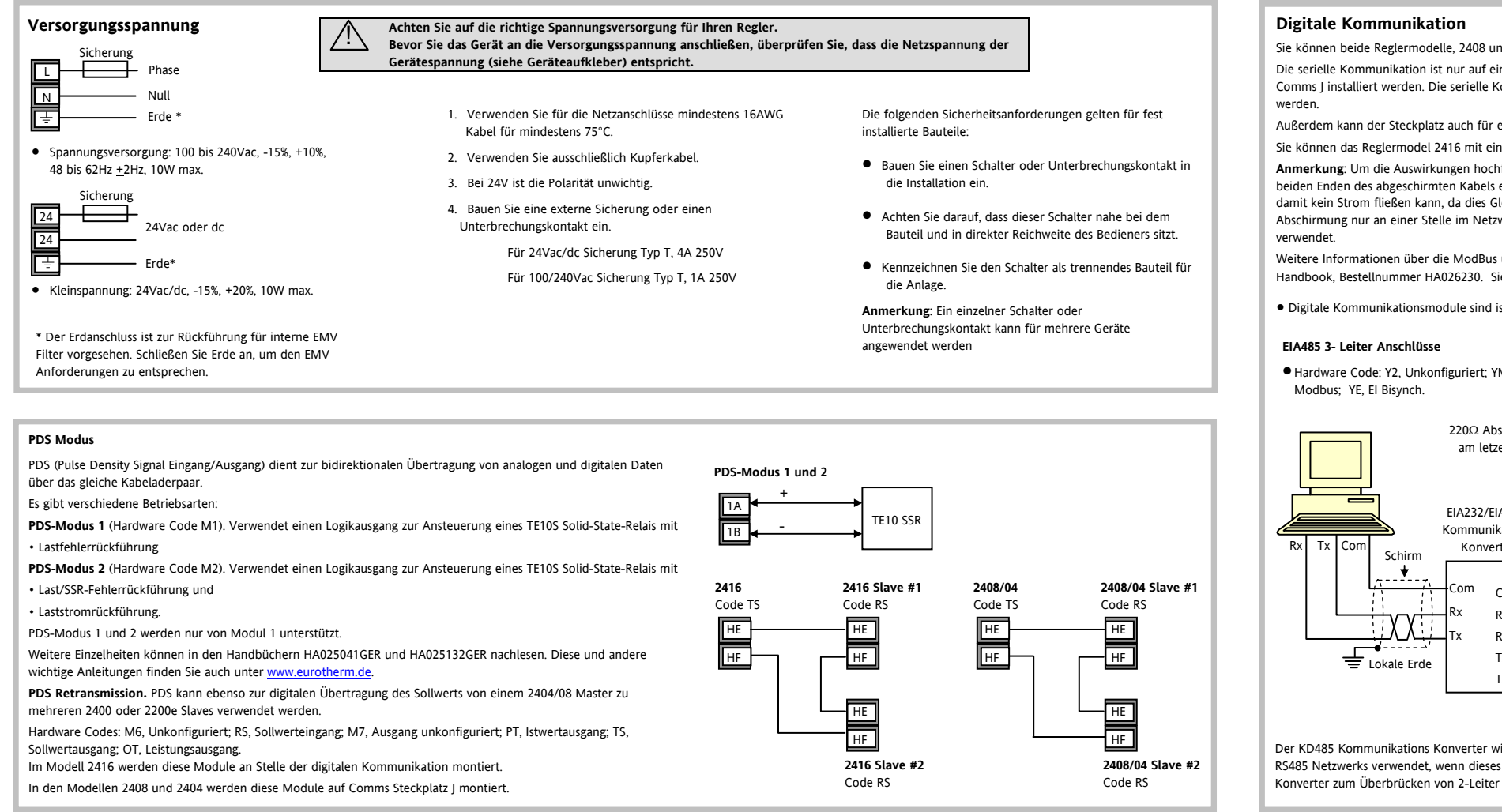

# **DeviceNet**®

Reglermodelle 2408 und 2404, die mit Softwareversion 4 und höher ausgestattet sind, sind geeignet für die DeviceNet Kommunikation. Detaillierte Informationen über diesen Kommunikationsstandard finden Sie unter www.odva.org oder im DeviceNet Communications Handbook, Bestellnummer HA027506 - siehe www.eurotherm.de.

# Beispiel DeviceNet<sub>®</sub> Verdrahtung

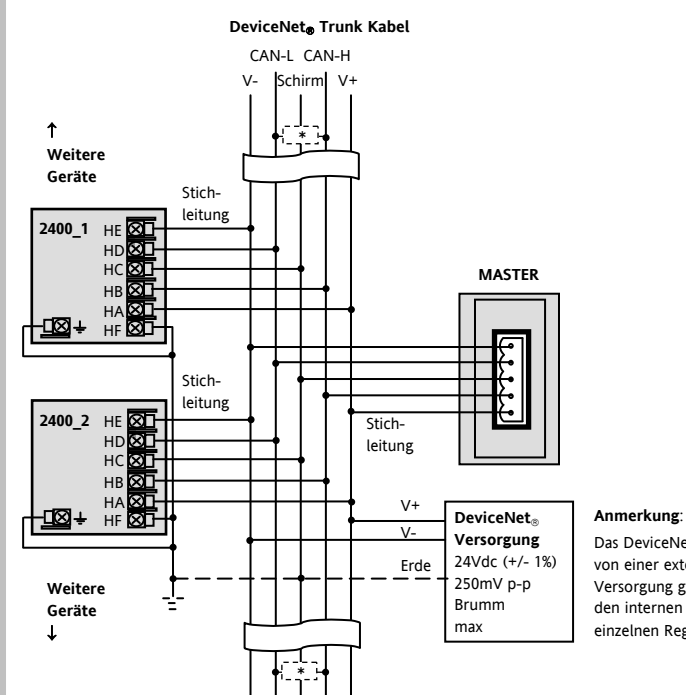

Das DeviceNet Netzwerk wird von einer externen 24V Versorgung gespeist, die von den internen Versorgungen der einzelnen Reglern getrennt ist.

\* 1210 1% 1/4W Abschlusswiderstand über den blauen und weißen Leitern an jedem Ende des DeviceNet Trunk Kabels Anmerkung: Der Widerstand ist manchmal schon Teil des Masters oder eines anderen Geräts, sollte aber nur am letzten Gerät des Trunk Kabels in den Schaltkreis integriert werden.

#### Die folgende Tabelle zeigt Ihnen die Standard Kabelanschlüsse

| Klemmen | CAN Label | Kabel<br>Farbe | Beschreibung                                                                                                    |
|---------|-----------|----------------|----------------------------------------------------------------------------------------------------|
| НА      | V+        | Rott           | Positive Klemme der DeviceNet Netzwerk Versorgung.<br>Roten Leiter des DeviceNet Kabels hier anschließen. Bei<br>DeviceNet Netzwerken ohne eigene Versorgung, diese<br>Klemme an den positiven Pol einer externen 24Vdc<br>Versorgung anschließen.     |
| НВ      | CAN_H     | Weiß           | DeviceNet CAN_H Datenbus Klemme. Weißen Leiter<br>des DeviceNet Kabels hier anschließen.                                                                                                    |
| нс      | SHIELD    | Keine          | Schirm/Drain Leiter Anschluss. Schirm des DeviceNet<br>Kabels hier anschließen. Zur Vermeidung von<br>Erdschleifen, DeviceNet Netzwerk nur an einer Stelle<br>erden.                                                                                   |
| HD      | CAN_L     | Blau           | DeviceNet CAN_L Datenbus Klemme. Blauen Leiter des<br>DeviceNet Kabels hier anschließen.                                                                                                    |
| HE      | V-        | Schwartz       | Negative Klemme der DeviceNet Netzwerk Versorgung,<br>Schwarzen Leiter des DeviceNet Kabels hier<br>anschließen. Bei DeviceNet Netzwerken ohne eigene<br>Versorgung, diese Klemme an den negativen Pol einer<br>externen 24Vdc Versorgung anschließen. |
| HF      |           |                | Mit Geräte Erde verbinden.                                                                                                    |

Anmerkung: Für die Verbindung der DC Spannungsversorgung mit der DeviceNet Stichleitung benötigen Sie geeignete Steckverbinder. Diese beinhalten Eine Schottky Diode zum Anschluss von V+ der Versorgung und damit Sie mehrere

Spannungsversorgungen anschließen können

2 Sicherungen oder Trennschalter zum Schutz des Busses vor Überströmen, die die Kabel und Anschlüsse beschädigen können.

Eine Erdverbindung, HF, zum Anschluss an die Erdung der Hauptversorgung.

Handbook, Bestellnummer HA026230. Siehe www.eurotherm.de.

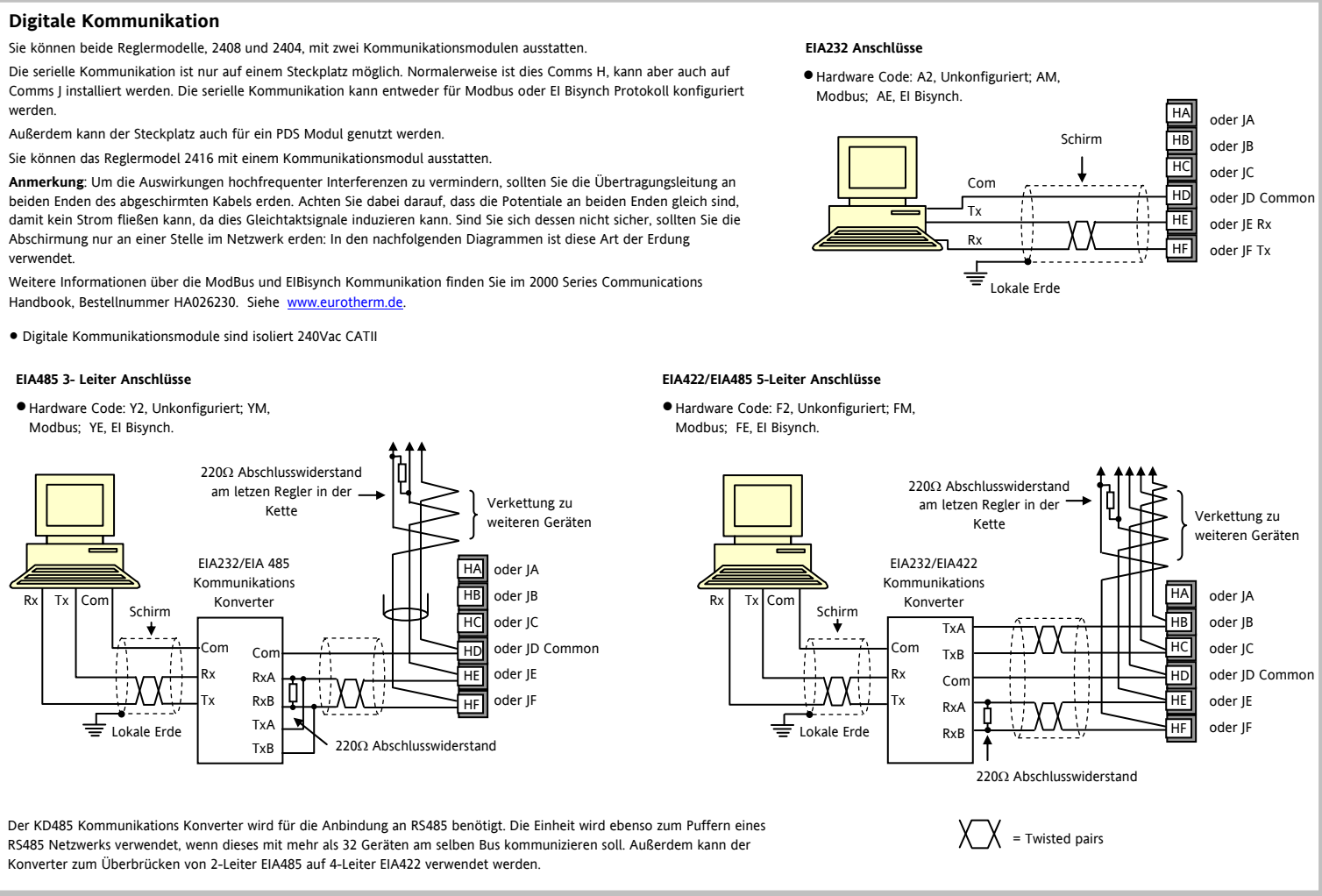

Konverter zum Überbrücken von 2-Leiter EIA485 auf 4-Leiter EIA422 verwendet werden

### Profibus

Regler der Modelle 2408f oder 2404f sind mit einem Profibus Kommunikationsmodul in Steckplatz H ausgestattet. Profibus steht Ihnen für das Modell 2416 nicht zur Verfügung. Weitere Details zur Profibus Kommunikation finden Sie im Profibus Kommunikation Handbuch (englisch) Bestellnummer HA026290. Diese Handbuch können Sie auch im Internet runterladen unter www.eurotherm.de.

### **Beispiel Profibus Verdrahtung**

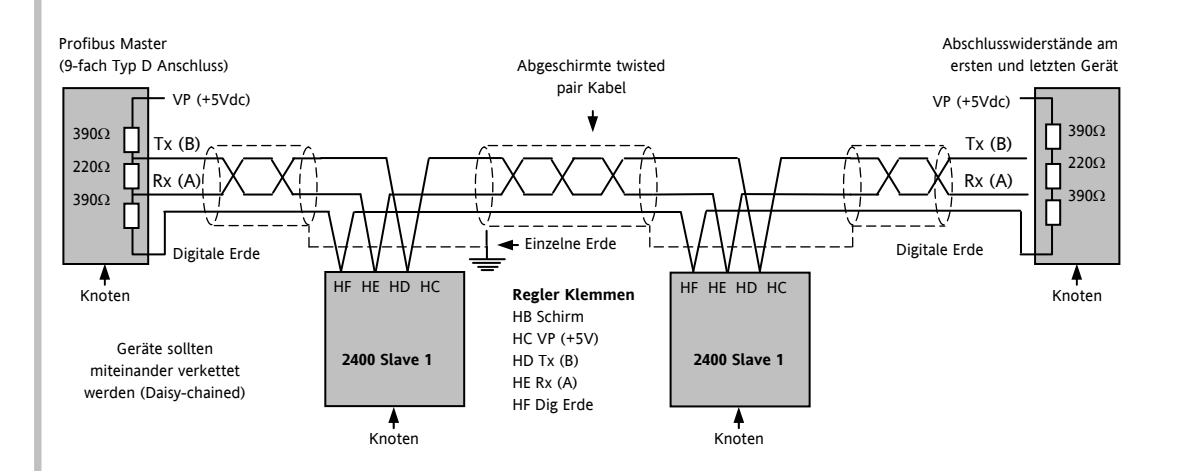

| Param    | etertabellen (Fortsetzung)                                  |                                         |                                                                                                |          |                                               | Beispie    | I: Ein Programm erst              | ellen oder ändern            | •                                                                              |
|----------|-------------------------------------------------------------|-----------------------------------------|------------------------------------------------------------------------------------------------|----------|-----------------------------------------------|------------|-----------------------------------|------------------------------|--------------------------------------------------------------------------------|
| mEr      | Motor Menü                                                  | , P Eingangsmenü - Fortsetzung          |                                                                                                |          | Kommunikationsmenü                            | Dieses Be  | ispiel zeigt Ihnen die Erstellung | Zielsollwert 100°C 🕇 – – • 🏅 |                                                                                |
| Εm       | Motorlaufzeit in Sekunden                                   | Die folge                               | nden 3 Parameter sind nur sichtbar, wenn Sie den Parameter                                     | Addr     | Kommunikationsadresse                         | катре/н    | altezelt/Sprung Programms.        |                              |                                                                                |
| Int      | Motornachlaufzeit in Sekunden                               | UCAL in o                               | der CAL-Konfiguration auf YES gesetzt haben. Um unbefugten                                     |          |                                               | Beachten   | Sie die Parametertabellen des F   | Programm ändern Menüs.       |                                                                                |
| 6Ac.E    | Motorverzögerung in Sekunden                                | Zugriff zu                              | Zugriff zu vermeiden, sind die Parameter nur in der Full Ebene                                 |          | DeviceNet (zusätzliche Parameter)             | Ein Progra | amm kann nur in Reset oder Ho     | old geändert werden.         | Zielsollwert 40°C                                                              |
| mP.E     | Min Ein-Zeit                                                | sichtbar.                               |                                                                                                | Nw.SE    | Πw.5L Anzeige Netzwerk Status                 |            | sie 🕒 bis Profi Lu 5t ersc        | heint                        |                                                                                |
| Ubr      | Fühlerbruchwert Halten, AUF, ZU (nur 2416)                  |                                         | 'FHLE' – oder 'USEr'                                                                           | гип      | In Betrieb, mit Netzwerk verbunden            | Brücken    |                                   |                              | Segmentnummer 1 2                                                              |
|          | Sollwort Monü                                               | 50                                      | 'FHLE' aktiviert die Werkskalibrierung. Dadurch werden die                                     | rdy      | Netzwerk angeschlossen, aber nicht in Betrieb | Gehen Sie  | i mit 🕒 auf die Parameter.        |                              | 5°C/s 60m Spr                                                                  |
|          | Ausurahi 50 / kis 50 / E shkiingig van dag Kanfiguration    | LHL                                     | folgenden 2 Parameter gesperrt. DEr aktiviert die                                              | FF.L     | Netzwerk nicht angeschlossen                  | Ändern S   | ie mit 🚺 oder 🔽 die Para          | meterwerte.                  |                                                                                |
| 5552     | Auswani J 1 bis J 10, abhangig von der Koniguration         |                                         | benutzerdefinierte Anpassung. Die 2 folgenden Parameter                                        | 5        | 1                                             |            |                                   |                              | Steuerspur 1 Ein                                                               |
|          | Muset für Callwart 1                                        |                                         |                                                                                                | ם לת ו   | Informations Menu                             | Mne        | monik und Beschreibung            | Einstellungen                | Aus                                                                            |
|          | Wert für Sellwert 1                                         | ERL.S                                   | Anpassungspunkt wanten – $\Pi \Box \Pi \Box$ , $\Gamma \Box$ , $\Gamma \Box$ , $\Gamma \Box$ , |          | Konfiguration der unteren Anzeige in der      | Prūn       | Programm Nummer, Nur              | Von 1 bis 20.                | Steuerspuren Aus                                                               |
|          | wert für Sollwert 2                                         |                                         | Apparent unterer Appricement ween $\Gamma P I S = 2 P I I^2$                                   |          |                                               |            | bei Versionen mit 4 oder          |                              | 2 bis 8                                                                        |
| 50 JC -  | Wert für Sollwerte 3 bis 16                                 | Rd 1 *                                  |                                                                                                |          |                                               |            | 20 Programmen                     |                              |                                                                                |
|          | Wert für externen Sollwert                                  |                                         | Offset Fingang 1                                                                               |          | SEd Standard - Arbeitssoliwert                | НЬ         | Art des Holdbacks für das         | DFF                          |                                                                                |
|          | Externer Sollwerttrimm                                      |                                         |                                                                                                |          |                                               |            | gesamte Programm                  | oder La, Hi, bAnd            | Beispiel: Programmstart                                                        |
| -AL      | Verhältnissollwert                                          |                                         | Comessener Eingangewert (IB1)                                                                  | di SP    | UP Ausgang                                    | НЬ !!      | Heldback Wort                     | пп                           |                                                                                |
| Lock     | Interner Sollwerttrimm                                      | . 1                                     | Comessener Eingangswert (IP2) wenn Modul 2 =                                                   |          | SERE Programmstatus                           |            |                                   |                              | Haben Sie für einen Regler mit mehreren                                        |
| SP 1     | Sollwert 1 untere Grenze                                    | mU.2                                    | Statigeingang                                                                                  |          | Prue Verbleibende Programmzeit                | rmP.U      | Einheit der Rampensteigung        | Sekunden)                    | Programmen, wanten Sie zuerst im Run M                                         |
| SP H     | Sollwert 1 obere Grenze                                     |                                         | Vergleichsstellenwert Eingang 1/2                                                              |          | Li 2 Istwert 2                                | dwL.U      | Einheit der Haltezeit             | m n (Minuten)                | die Nummer des gewunschlen Programm                                            |
| 5P21     | Sollwert 2 untere Grenze                                    | 1, 1/2                                  | Linearisierung Eingang 1/2                                                                     |          | rHE Vernaltnissollwert                        | EYE.n      | Programmwiederholungen            | 1                            | RUN                                                                            |
| 5P2H     | Sollwert 2 obere Grenze                                     | PU 51                                   | Zeigt den momentanen Istwert - 'in 1' oder 'in 2'                                              |          | PrG Programmnummer                            | SEGin      | Segmentnummer                     | 1                            | Dann Drücken Sie                                                               |
| SPec     | Sollwertrampe                                               |                                         |                                                                                                |          | rSP externer Sollwert                         | FABE       | Segment 1 Typ                     |                              | <ul> <li>Einer Brücken startet der Des men</li> </ul>                          |
| НЬЕЧ     | Holdbacktyp für Sollwertrampe (IEE Lo Hunder belod)         | * Andern S                              | sie die Werte nur, wenn Sie die Kalibrierung des Reglers ändern                                | LouL     | Istwertminimum                                | L J, L     | Segment Typ                       | Zielsollwert)                | <ul> <li>Einmaliges Drucken startet das Program<br/>(PLIN Joughtet)</li> </ul> |
|          | Holdback für Sollwertrampe in Anzeigeeinheiten (HhFY        | wollen.                                 |                                                                                                | Louh     | Istwertmaximum                                | LEL        |                                   |                              |                                                                                |
| НЬ       | ≠ DFF)                                                      | ъP                                      | Ausgangsmenü                                                                                   |          | Durchschnittswert Istwert                     |            |                                   |                              | Beim nachsten Drucken geht das Progra                                          |
|          | ,                                                           | Die folge                               | nden Parameter erscheinen nicht bei Dreinunktschrittregelung                                   | Lout     | Zeit die der Istwert über dem Schwellwert ist | rHEE       | Rampensteigung                    | 5.0 (°C/ Sekunden)           | In den Holdstatus (HOLD leuchtet)                                              |
|          |                                                             | DIC TOLGC                               | Ausgangsleistung untere Grenze (%)                                                             |          | Istwertschwelle für Timer Log                 | out l      | Steuerspur 1                      | n                            | Weiteres Drücken beendet den Holdsta                                           |
|          | F1                                                          | 07.20<br>0PH                            | Ausgangsleistung ohere Grenze (%)                                                              | rt5L     | Resetregistrierung - 'ŸĽ`                     | out 1/8    | Steuerspuren 2 bis 8              | OFF                          | (RUN leuchtet)                                                                 |
|          | Zeitkenstente des Einsenstellters 1 (0.0000.0 Selvenden)    | DPcc                                    | Begrenzung der Ausgangsleistung (% pro s)                                                      | Die folg | enden Parameter sind für die Diagnose bei     | SELo       | Segment 2                         | 7                            | Gedrückt halten für 2s macht einen                                             |
|          | Zeitkonstante des Eingangsfilters 1 (0,0 – 999,9 Sekunden). | ENP                                     | Zwangshand Ausgangswert (%)                                                                    |          | Arkeiterungeng                                | LUPE       | Commont 2 Turn                    | -<br>duEU                    | Programmreset (RUN und HOLD Anzel                                              |
| FILEE    | Zerikonstante des Eingangsmiters 2 (0,0 – 999,9 Sekunden).  | E YE H                                  | Zvkluszeit Kühlen (0.25 bis 999.95)                                                            |          | Arbeitsausgang                                |            | Segment 2 Typ                     |                              | aus).                                                                          |
|          | (ween konfiguriert) Der Bereich wird durch 'Le P' und       | 6421                                    | Kühlhysterese (in Anzeigeeinheiten)                                                            |          | Feedforward Ausgangskomp.                     | dur        | Zeitdauer                         | 60.0                         | Anmerkung: Sie können den Regler so                                            |
| Hijp     | (H, I P' festgelegt                                         | ,,,,,,,,,,,,,,,,,,,,,,,,,,,,,,,,,,,,,,, | Min Fin-Zeit für Heizausgang (s)                                                               |          | PID Ausgang zu Motor                          | out 1      | Steuerspur 1                      | DFF                          | Destellen oder Konfigurieren, dass die                                         |
| LoJ P    | PV = P P I unter L P P                                      | ont H                                   | Auto (0.05S) oder 0.1 – 999.9S                                                                 | DELE     | Zugriffe Monii                                | out 1/8    | Steuerspuren 2 bis 8              | DFF                          | HA025132 und HA025041). In diesem Fall                                         |
|          | PV = P2 über 'Hi JP'                                        | ГҮГГ                                    | Zykluszeit Kühlen (0.25 bis 999.95)                                                            |          | Zugriffe Pacewort                             | SEGo       | Segment 3                         | 3                            | müssen Sie ein Programm immer über da                                          |
| E I      | Rechenfunktion, (wenn konfiguriert)                         | hY5E                                    | Kühlhysterese (in Anzeigeeinheiten)                                                            |          | Auswahl der Parameterebene - OPEr Eul         |            | Cormont 2 Tun                     | SHEP                         | Start-Menü oder über die Digitaleingänge                                       |
| 1.1      | $PV = (F. 1 \times P ) + (F. 2 \times P ).$                 |                                         | Min. Ein-Zeit für Kühlausgang (s)                                                              | Goto     | Edit oder conF                                |            | Segment 3 Typ                     |                              | starten.                                                                       |
| F.2      | F. I' und F.Z' sind Faktoren zwischen –9,99 bis 10,00       | ont.L                                   | Auto (0.055) oder 0,1 – 999,95                                                                 |          | Passwort der Konfigurationsehene              | EUE        | Zielsollwert                      | 40.0                         | Das hat den Vorteil, dass der Programmst                                       |
| PU, P    | Auswahl Eingang 1 oder 2                                    | HE.db                                   | Todband Heizen/Kühlen (in Anzeigeeinheiten)                                                    | 1 .      | Einzelheiten zur Konfiguration finden Sie     | 5EG.n      | Segment 4                         | 4                            | nicht durch zufälliges Drücken der Start/S                                     |
| Fortsetz | ung auf der nächsten Seite                                  | EndP                                    | Leistung im Endsegment                                                                         | conF     | Handbücher HA025132GER oder                   | LЯPE       | Segment 4 Typ                     | End                          | Taste geändert werden kann.                                                    |
|          |                                                             | 56.0P                                   | Fühlerbruchleistung (%)                                                                        | 1        | HA025041GER.                                  | End.E      | Ende                              | dwELL                        |                                                                                |
|          |                                                             |                                         |                                                                                                |          |                                               |            |                                   |                              |                                                                                |

#### Sicherheit und EMV

Dieses Gerät ist für die Verwendung in industriellen Temperatur- und Prozessregelanlagen vorgesehen und entspricht den Anforderungen der Europäischen Richtlinien für Sicherheit und EMV. Die Informationen in dieser Anleitung können ohne Hinweis geändert werden. Wir bemühen uns um die Richtigkeit der Angaben in dieser Anleitung. Der Lieferant kann nicht für in der Anleitung enthaltene Fehler verantwortlich gemacht werden.

# Verwenden Sie das Gerät nicht nach den hier gegebenen Anweisungen, können Sicherheit und EMV beeinträchtigt werden.

Sicherheit. Dieser Regler entspricht den Europäischen Richtlinien für Sicherheit und EMV. Es liegt in der Verantwortung des Inbetriebnehmers, diese Richtlinien bei der Installation des Geräts einzuhalten. Auspacken und Lagerung. Ist bei Empfang die Packung oder das Gerät beschädigt, sollten Sie den Regler NICHT einbauen und den Hersteller benachrichtigen. Lagern Sie das Gerät vor Feuchtigkeit geschützt bei einer Umgebungstemperatur zwischen -30 °C und +75 °C.

Elektrostatische Entladung. Haben Sie den Regler aus dem Gehäuse entfernt, können einige der freiliegenden Bauteile durch elektrostatische Entladungen beschädigt werden. Beachten Sie deshalb alle Vorsichtsmaßnahmen bezüglich statischer Entladungen

Service und Reparatur. Dieses Gerät ist wartungsfrei. Sollte das Gerät einen Fehler aufweisen, kontaktieren Sie bitte die nächste Eurotherm Niederlassung.

Reinigung. Verwenden Sie für die Reinigung der Geräteaufkleber kein Wasser oder auf Wasser basierende Reinigungsmittel sondern Isopropyl Alkohol. Die Oberfläche der Geräte können Sie mit einer milden Seifenlösung reinigen

Elektromagnetische Verträglichkeit. Dieser Regler ist konform zu der EMV Richtlinie 89/336/EWG, und den erforderlichen Schutzanforderungen. Das Gerät entspricht den allgemeinen Richtlinien für industrielle Umgebung, definiert in EN 61326.

Achtung: Geladene Kondensatoren. Bevor Sie den Regler aus dem Gehäuse entfernen, nehmen Sie das Gerät vom Netz und warten Sie etwa 2 Minuten, damit sich Kondensatoren entladen können. Vermeiden Sie jeden Kontakt mit der Elektronik, wenn Sie das Gerät aus dem Gehäuse entfernen.

Sicherheits Symbole. Im Folgenden werden die auf dem Gerät angebrachten Sicherheits Symbole erklärt:

 $(\pm)$ 

Achtung, (siehe dazugehörige Dokumentation) Schutzerde

Installationskategorie und Verschmutzungsgrad. Dieses Produkt entspricht EN61010, Installationskategorie II und Verschmutzungsgrad 2. Diese sind wie folgt definiert:

# •Installationskategorie II. 2500 V Steh-Stoßspannung bei 230 VAC Nennspannung.

• Verschmutzungsgrad 2. Übliche, nicht leitfähige Verschmutzung; gelegentlich muss mit vorübergehender Leitfähigkeit durch Betauung gerechnet werden.

Personal. Lassen Sie die Installation des Geräts nur von qualifiziertem Fachpersonal durchführen.

Berührung. Bauen Sie den Regler zum Schutz vor Berührung in ein Gehäuse ein.

Achtung: Fühler unter Spannung. Der Regler ist so konstruiert, dass der Temperaturfühler direkt mit einem elektrischen Heizelement verbunden werden kann. Es liegt in Ihrer Verantwortung dafür zu sorgen, dass Servicepersonal nicht an unter Spannung stehende Elemente gelangen kann. Ist der Fühler mit dem Heizelement verbunden, müssen alle Leitungen, Anschlüsse und Schalter, die mit dem Fühler verbunden sind, für 240Vac CATII ausgestattet sein

Verdrahtung. Die Verdrahtung muss korrekt, entsprechend dieser Anleitung und den jeweils gültigen Vorschriften erfolgen. Die Schutzerde muss IMMER als Erstes angeschlossen und als Letztes abgetrennt werden. Verwenden Sie ausschließlich Kupferleitungen. Das Drehmoment für die Anschlussklemmen beträgt 0,4 Nm max.

# Verbinden Sie die AC Versorgung NICHT mit Niederspannungs Fühlereingängen oder mit anderen Niederspannungs Ein- oder Ausgängen.

Maximalspannungen. Die maximal anliegende Spannung der folgenden Klemmen muss weniger als 264 V AC betragen:

•Relaisausgang zu Logik-, DC oder Fühlerverbindungen;

• jede Verbindung gegen Erde.

Schließen Sie den Regler nicht an Drehstromnetze ohne geerdeten Mittelpunkt an. Im Falle eines Fehlers kann es bei dieser Versorgung zu Spannungen über 264Vac kommen. Das Gerät kann dadurch zerstört werden.

Umgebung. Leitende Verschmutzungen dürfen nicht in den Schaltschrank gelangen. Um eine geeignete Umgebungsluft zu erreichen, bauen Sie einen Luftfilter in den Lufteintritt des Schaltschranks ein. Sollte das System in kondensierender Umgebung stehen (niedrige Temperatur), bauen Sie eine thermostatgeregelte Heizung in den Schaltschrank ein.

# Sicherheit und EMV (Fortsetzung)

Erdung des Temperaturfühlerschirms. In manchen Anwendungen wird der Sensor bei laufendem System gewechselt. In diesem Fall sollten Sie als zusätzlichen Schutz vor Stromschlag den Schirm des Temperatursensors erden. Verbinden Sie den Schirm nicht mit dem Maschinengehäuse.

Anlagen- und Personensicherheit. Schützen Sie sich und die Anlage durch eine zusätzliche Temperatur-Schutzeinheit vor Überhitzung. Diese sollte einen unabhängigen Temperaturfühler und ein Schütz besitzen, der den Heizkreis abschalten kann.

Achtung: Das Alarmrelais dient nicht zum Schutz der Anlage, sondern nur zum

#### Erkennen und Anzeigen der Alarme.

EMV Installationshinweise. Um sicherzustellen, dass die EMV-Anforderungen eingehalten werden, treffen Sie folgende Maßnahmen:

- Bestellnummer HA150976, durchgeführt wird.
- Bei Relaisausgängen müssen Sie eventuell einen Filter einsetzen, um die Störaussendung zu unterdrücken, z. B. Schaffner FN321 oder FN612. Die Anforderungen an die Filter sind von der verwendeten Lastart abhängig.
- Verwenden Sie den Regler in einem Tischgehäuse, sind unter Umständen die Anforderungen der Fachgrundnorm EN 50081-1 gültig. Bauen Sie in diesem Fall einen passenden Filter in das Gehäuse ein, z. B. Schaffner FN321 und FN612.

# Herstelleradresse

U.K. Worthing Eurotherm Ltd T(+44) 1903 268500 Einfo.uk@eurotherm.com

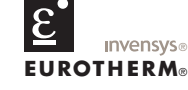

#### www.eurotherm.co.uk

© 2009 Eurotherm Regler GmbH

Alle Rechte vorbehalten.

Vervielfältigung, Weitergabe oder Speicherung in jeglicher Art und Weise ist nur mit vorheriger schriftlicher Zustimmung durch Eurotherm Regler GmbH gestattet. Technische Änderungen vorbehalten. Wir übernehemen keine Haftung daraus.

Eurotherm Deutschland GmbH Limburg Telefon (+49 6431) 2980 Fax (+49 6431) 298119

E-mail info.de@eurotherm.com

| Chinese |
|---------|
| 产品      |
| 2400    |
| 印刷线路板   |

制改品。 附属物 显示器 模块 0

- Х
- English Produ

Approval

| <b>A</b>                                                                                   | ZUGRIFFSEBENE                                                                                                    |  |  |  |  |
|--------------------------------------------------------------------------------------------|----------------------------------------------------------------------------------------------------|--|--|--|--|
| 00°C                                                                                       | Es gibt 4 verschiedene Zugriffsebenen:                                                                                                    |  |  |  |  |
|                                                                                            | Bedienebene, in dieser Ebene wird der Regler normalerweise bedient.                                                                                                    |  |  |  |  |
|                                                                                            | • Full Ebene, wird zur Inbetriebnahme des Reglers genutzt.                                                                                                    |  |  |  |  |
|                                                                                            | • Edit Ebene, zur Festlegung der Zugriffsrechte der Parameter für die Bedienebene.                                                                                                    |  |  |  |  |
| mer 1 2 3 4<br>5°C/s 60m Sprung Ende                                                       | <ul> <li>Konfigurationsebene, wird zur Einstellung der grundlegenden Charakteristik des<br/>Regler verwendet.</li> </ul>                                                                                                    |  |  |  |  |
| Ein                                                                                        | Den Zugriff auf die Ebenen Full, Edit und Konfiguration ist durch ein Passwort vor<br>unberechtigtem Zugriff geschützt                                                                                                    |  |  |  |  |
| Aus                                                                                        | Bei der Auslieferung ist das Passwort für die Full und Edit Ebene '1'.                                                                                                    |  |  |  |  |
| Aus                                                                                        | Die Konfiguration finden Sie in den Handbüchern HA025132GER und HA025041GER.                                                                                                    |  |  |  |  |
|                                                                                            | Auswahl einer Zugriffsebene                                                                                                    |  |  |  |  |
| Programmstart                                                                              | <ol> <li>Drücken Sie die D Taste, bis Sie in das Zugriffs-Menü (AEES) gelangen.</li> <li>Wählen Sie mit  codE.</li> </ol>                                                                                                    |  |  |  |  |
| r einen Regler mit mehreren<br>wählen Sie zuerst im Run Menü<br>des gewünschten Programms. | 3. Mit dem Tasten 🖾 oder 🔽 können Sie das Passwort eingeben. Wird das richtige Passwort eingegeben, wechselt die untere Anzeige innerhalb von 2 Sekunden zu 'PR55'. Der Regler ist jetzt für weiteren Zugriff freigegeben. Die Anzeige bleibt bei 'CodE', wenn das Passwort falsch ist.                                                                                    |  |  |  |  |
| en Sie                                                                                     | 4. Gehen Sie mit 💟 auf LoEo.                                                                                                    |  |  |  |  |
| Drücken startet das Programm                                                               | 5. Mit dem Tasten 🕒 oder 💟 können Sie Full oder Edi E wählen.                                                                                                    |  |  |  |  |
| ntet)                                                                                      | Edit-Ebene                                                                                                    |  |  |  |  |
| ten Drücken geht das Programm<br>Istatus (HOLD leuchtet)                                   | In der Edit-Ebene werden alle Parameter angezeigt. Sie haben die Möglichkeit, den<br>Zugriff auf Parameter zu ändern. Mit der Promote Funktion können Sie bis zu 12                                                                                                    |  |  |  |  |
| rücken beendet den Holdstatus<br>ntet)                                                     | Parameter in das Hauptmenü kopieren und so eine benutzerspezifische Parameterliste<br>erstellen.                                                                                                    |  |  |  |  |
| alten für 2s macht einen<br>eset (RUN und HOLD Anzeige                                     | Wählen Sie in einem Menü mit 🕝 einen Parameter aus.                                                                                                    |  |  |  |  |
|                                                                                            | Jeder Parameter kann so eingestellt werden, dass:                                                                                                    |  |  |  |  |
| Sie können den Regler so                                                                   | HLEr - Parameter lässt sich in der Bedienerebene ändern                                                                                                    |  |  |  |  |
| r konfigurieren, dass die                                                                  | PrU - Kopieren eines Parameters in die Hauptanzeige                                                                                                    |  |  |  |  |
| d HA025041). In diesem Fall                                                                | rEHd - Parameter oder Menü kann in der Bedienebene nur gelesen werden                                                                                                    |  |  |  |  |
| n Programm immer über das                                                                  | H dE - Parameter oder Menü erscheint nicht in der Bedienebene                                                                                                    |  |  |  |  |
| der über die Digitaleingänge                                                               | Zurück zur Bedienebene                                                                                                    |  |  |  |  |
| /orteil, dass der Programmstatus<br>ufälliges Drücken der Start/Stopp<br>rt werden kann.   | Nachdem Sie die Arbeit in einer der unteren Ebenen beendet haben, sollten Sie zurück<br>in die Bedienebene gehen. Aus der 'Full' oder 'Ed. L' Ebene kommen Sie in die<br>Bedienebene zurück, indem Sie im Zugriffs-Menü, wie vorne beschrieben, nun das<br>Kürzel 'ÜPEr' wählen. Aus der Edit-Ebene geht der Regler nach 45s ohne Tastendruck<br>in die Bedienebene zurück |  |  |  |  |

# **Restriction of Hazardous Substances (RoHS)**

#### Product group

2400

#### Table listing restricted substances

| 限制使用材料一览表        |                                         |               |        |          |             |          |  |  |  |  |
|------------------|-----------------------------------------|---------------|--------|----------|-------------|----------|--|--|--|--|
|                  | 有毒有害物质或元素                               |               |        |          |             |          |  |  |  |  |
| 铅 汞 镉 六价铬 多溴联苯 多 |                                         |               |        |          |             |          |  |  |  |  |
| 组件               | Х                                       | 0             | 0      | 0        | 0           | 0        |  |  |  |  |
| <u> </u>         | Ó                                       | 0             | Ö      | 0        | 0           | 0        |  |  |  |  |
|                  | Х                                       | 0             | 0      | 0        | 0           | 0        |  |  |  |  |
|                  | Х                                       | 0             | Х      | 0        | 0           | 0        |  |  |  |  |
|                  | 表示该有毒有害物质在该部件所有均质材料中的含量均在SJ/T11363-2006 |               |        |          |             |          |  |  |  |  |
|                  | 标准规定的限量要求以下。                            |               |        |          |             |          |  |  |  |  |
|                  | 表示该有毒体                                  | <b>与害物质至少</b> | 在该部件的某 | 【一均质材料中的 | )含量超出SJ/T11 | 363-2006 |  |  |  |  |
|                  | 标准规定的降                                  | 艮量要求。         |        |          |             |          |  |  |  |  |
|                  |                                         |               |        |          |             |          |  |  |  |  |

| Restricted Materials Table |                                                                                                    |                                                                                                    |    |        |     |      |  |  |  |  |
|----------------------------|----------------------------------------------------------------------------------------------------|----------------------------------------------------------------------------------------------------|----|--------|-----|------|--|--|--|--|
| Product                    | Toxic and hazardous substances and elements                                                                                                    |                                                                                                    |    |        |     |      |  |  |  |  |
| 2400                       | Pb                                                                                                    | Hg                                                                                                    | Cd | Cr(VI) | PBB | PBDE |  |  |  |  |
| PCBA                       | Х                                                                                                    | 0                                                                                                    | 0  | 0      | 0   | 0    |  |  |  |  |
| Enclosure                  | 0                                                                                                    | 0                                                                                                    | 0  | 0      | 0   | 0    |  |  |  |  |
| Display                    | Х                                                                                                    | 0                                                                                                    | 0  | 0      | 0   | 0    |  |  |  |  |
| Modules                    | Х                                                                                                    | 0                                                                                                    | Х  | 0      | 0   | 0    |  |  |  |  |
| 0                          | Indicates that this toxic or hazardous substance contained in all of the homogeneous materials for<br>this part is below the limit requirement in SJ/T11363-2006. |                                                                                                    |    |        |     |      |  |  |  |  |
| х                          | Indicates that<br>materials used                                                                                                    | Indicates that this toxic or hazardous substance contained in at least one of the homogeneous<br>materials used for this part is above the limit requirement in SJ/T11363-2006. |    |        |     |      |  |  |  |  |

| Name:             | Position:       | Signature:        | Date:         |
|-------------------|-----------------|-------------------|---------------|
| Martin Greenhalgh | Quality Manager | Henter Greenhelch | 09/17:28/2007 |

IA029470U470 (CN23172) Issue 1 Feb 07

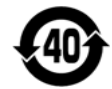